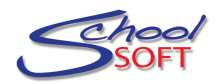

## **Quick Start Guide – Booking for a Parent**

It won't happen very often, but you will get the occasional phone call from a parent who asks you to schedule their interviews for them. Or perhaps you are booking interviews before the Conference Manager is open to parents. In either case, here is what you need to do:

Begin by logging into the Conference Manager and clicking on the SCHEDULES tab.

| Parent-Teacher                                                       | Conference Sch    | eduling Site       |               |              |                   |                          |                          |  |  |  |  |  |
|----------------------------------------------------------------------|-------------------|--------------------|---------------|--------------|-------------------|--------------------------|--------------------------|--|--|--|--|--|
| Memorial School Conference Manager                                   |                   |                    |               |              |                   |                          |                          |  |  |  |  |  |
|                                                                      |                   |                    |               |              |                   |                          |                          |  |  |  |  |  |
| MAIN                                                                 | SCHEDULES         | CONFERENCES        | STAFF         | PARENTS      | SCHOOL PROFILE    | MY PROFILE               |                          |  |  |  |  |  |
|                                                                      |                   |                    |               |              |                   |                          |                          |  |  |  |  |  |
|                                                                      |                   |                    |               |              |                   |                          |                          |  |  |  |  |  |
| <sup>c</sup> hoose                                                   | a a Toa           | chor               |               |              |                   |                          |                          |  |  |  |  |  |
| 2110030                                                              |                   |                    |               |              |                   |                          |                          |  |  |  |  |  |
| To view a list of available teachers, please select a session below: |                   |                    |               |              |                   |                          |                          |  |  |  |  |  |
| which date they would like to                                        |                   |                    |               |              |                   |                          |                          |  |  |  |  |  |
| VIEW M                                                               | Y SCHEDULE        |                    |               |              |                   | attend Pare              | nt-Teacher               |  |  |  |  |  |
|                                                                      |                   |                    |               |              |                   | Interviews.              |                          |  |  |  |  |  |
| IEW TEAC                                                             | HER LIST          |                    |               |              | Print ALL Staff   |                          |                          |  |  |  |  |  |
|                                                                      |                   |                    |               | _ /          |                   |                          |                          |  |  |  |  |  |
| Available se                                                         | ssions Sat        | urday November 20  | - Arts Facult | y 🗘          |                   |                          |                          |  |  |  |  |  |
|                                                                      |                   |                    |               |              |                   |                          |                          |  |  |  |  |  |
| The following                                                        | ng teachers a     | re available on th | e date you    | selected. Se | lect ALL teachers | you would like to        | n                        |  |  |  |  |  |
|                                                                      |                   |                    |               |              |                   |                          | Then select the teachers |  |  |  |  |  |
| SELECT ALL                                                           | ALL NAME          |                    |               | TEACO        | ASSIGNMENT        | the parent wants to meet |                          |  |  |  |  |  |
|                                                                      | Mr. C. Acorn      |                    |               | Kinderga     | rten              | with.                    |                          |  |  |  |  |  |
|                                                                      | M. Administrator  |                    |               |              | System A          | dmin                     |                          |  |  |  |  |  |
|                                                                      | Mrs. S. Armstrong |                    |               |              | Fine Arts         |                          | click NEXT               |  |  |  |  |  |
|                                                                      | Mrs. J. Barne     | tt                 |               |              | Gr. 3             |                          |                          |  |  |  |  |  |
|                                                                      | Ms. M. Boujalais  |                    |               |              | Gr. 1             |                          |                          |  |  |  |  |  |
|                                                                      | N. Castellanos    |                    |               | SysAdmin     | ı                 |                          |                          |  |  |  |  |  |
|                                                                      | Ms. N. Castello   |                    |               | Gr. 4        |                   |                          |                          |  |  |  |  |  |
|                                                                      | T. Chirdon        |                    |               | Principal    |                   |                          |                          |  |  |  |  |  |
|                                                                      |                   |                    |               |              | 210               |                          |                          |  |  |  |  |  |
|                                                                      |                   |                    |               |              |                   |                          |                          |  |  |  |  |  |
|                                                                      |                   |                    |               |              |                   |                          |                          |  |  |  |  |  |
|                                                                      |                   |                    |               |              |                   |                          |                          |  |  |  |  |  |
|                                                                      |                   |                    |               |              |                   |                          |                          |  |  |  |  |  |
|                                                                      |                   |                    |               |              |                   |                          |                          |  |  |  |  |  |
|                                                                      |                   |                    | <b>•</b>      |              |                   |                          |                          |  |  |  |  |  |

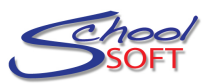

On the Master Schedule you can book one or more interviews for a parent. We will assume the parent does NOT have a parent account.

| > | Parent-Teach           | er Conference Sch             | heduling Site                           |                           |                       |                                               |           |        |                             |
|---|------------------------|-------------------------------|-----------------------------------------|---------------------------|-----------------------|-----------------------------------------------|-----------|--------|-----------------------------|
|   | Memo                   | rial Scho                     | ool Confe                               |                           |                       |                                               |           |        |                             |
|   | MAIN                   | SCHEDULES                     | CONFERENCES                             | STAFF                     | PARENTS               | 5СНОО                                         |           |        |                             |
|   |                        |                               |                                         |                           |                       |                                               |           |        |                             |
|   |                        |                               |                                         |                           |                       |                                               |           |        |                             |
|   | Maste                  | r Schod                       | ulo                                     |                           |                       |                                               |           |        |                             |
|   | Masle                  | i sched                       | ule                                     |                           |                       |                                               |           |        |                             |
|   | VIEW                   | MY SCHEDULE                   |                                         |                           |                       |                                               |           |        |                             |
|   | Saturday I             | November 20 -<br>Staff 🚽 Prir | - Arts Faculty<br>nt ALL Staff (No Comm | nents)                    |                       |                                               |           |        |                             |
|   | C. Acom<br>Kindergarte | S. Armstrong<br>Fine Arts     | M. Boujalais<br>Gr. 1                   |                           |                       |                                               |           |        |                             |
|   | 9:00                   | 9:00                          | 9:00                                    |                           |                       |                                               |           |        | <b>-</b>                    |
|   | 9:15                   | 9:15                          | 9:15                                    |                           |                       | Choose an                                     | available | time   |                             |
|   | 9:30                   | 9:30                          | 9:30                                    |                           |                       | DIOCK                                         |           |        |                             |
|   | 9:45                   | 9:45                          | 9:45                                    |                           |                       |                                               |           |        | -                           |
|   | 10:00                  | 10:00                         | 10:00                                   |                           |                       |                                               |           |        |                             |
|   | 10:15                  | 10:15                         | 10:15                                   |                           |                       |                                               |           |        |                             |
|   | 10:30                  | 10:30                         | 10:30                                   |                           |                       |                                               |           |        |                             |
|   | 10:45                  | 10:45                         | 10:45                                   |                           |                       |                                               |           |        |                             |
|   | 11:00                  | 11:00                         | 11:00                                   |                           |                       |                                               |           |        |                             |
|   | 11:15                  | 11:15                         | 11:15<br>Decel                          |                           |                       |                                               |           |        |                             |
|   | вгеак                  | вгеак                         | вгеак                                   |                           |                       |                                               |           |        |                             |
|   |                        |                               |                                         |                           |                       |                                               |           |        |                             |
|   |                        |                               | Make                                    | a Booking                 |                       |                                               |           |        |                             |
|   |                        |                               | CONFERE                                 | NCE DETAILS               | -                     |                                               |           |        |                             |
|   |                        |                               | Location                                | Room 20<br>Saturday Nov 2 | 15<br>20. 2010        |                                               |           |        | Click "Add Parent" to       |
|   |                        |                               | Time                                    | 10:00 AM                  |                       |                                               |           | c      | reate a new Parent          |
|   |                        |                               | RESER                                   | /E this time block on     | the teacher's behalf. |                                               |           | A      | Account.                    |
|   |                        |                               | Enter p                                 | arent or student nam      | ne SE                 | ARCH ADE                                      | D PARENT  |        |                             |
|   |                        |                               |                                         |                           |                       | Total: 2                                      |           | Ν      | lote: that a parent         |
|   |                        |                               | REGIS                                   | TERED PARENTS/            | GUARDIANS             |                                               |           | a      | ccount only needs to be     |
|   |                        |                               | LAST N                                  | AME                       | FIRST NAME            | EMAIL                                         |           | C      | reated once. If a parent    |
|   |                        |                               | Parent                                  |                           | orly<br>Cam           | nadlero@maayanot.org<br>cam.mcnicol@gmail.com | SELECT    | a      | count already exists,       |
|   |                        |                               |                                         |                           | CAN                   | NCEL                                          |           | y<br>t | he search field to the left |
|   |                        |                               |                                         |                           |                       |                                               |           | C.     |                             |
|   |                        |                               |                                         |                           |                       |                                               |           |        |                             |
|   |                        |                               |                                         |                           |                       |                                               |           |        |                             |
|   |                        |                               |                                         |                           |                       |                                               |           |        |                             |

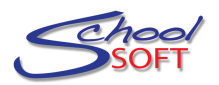

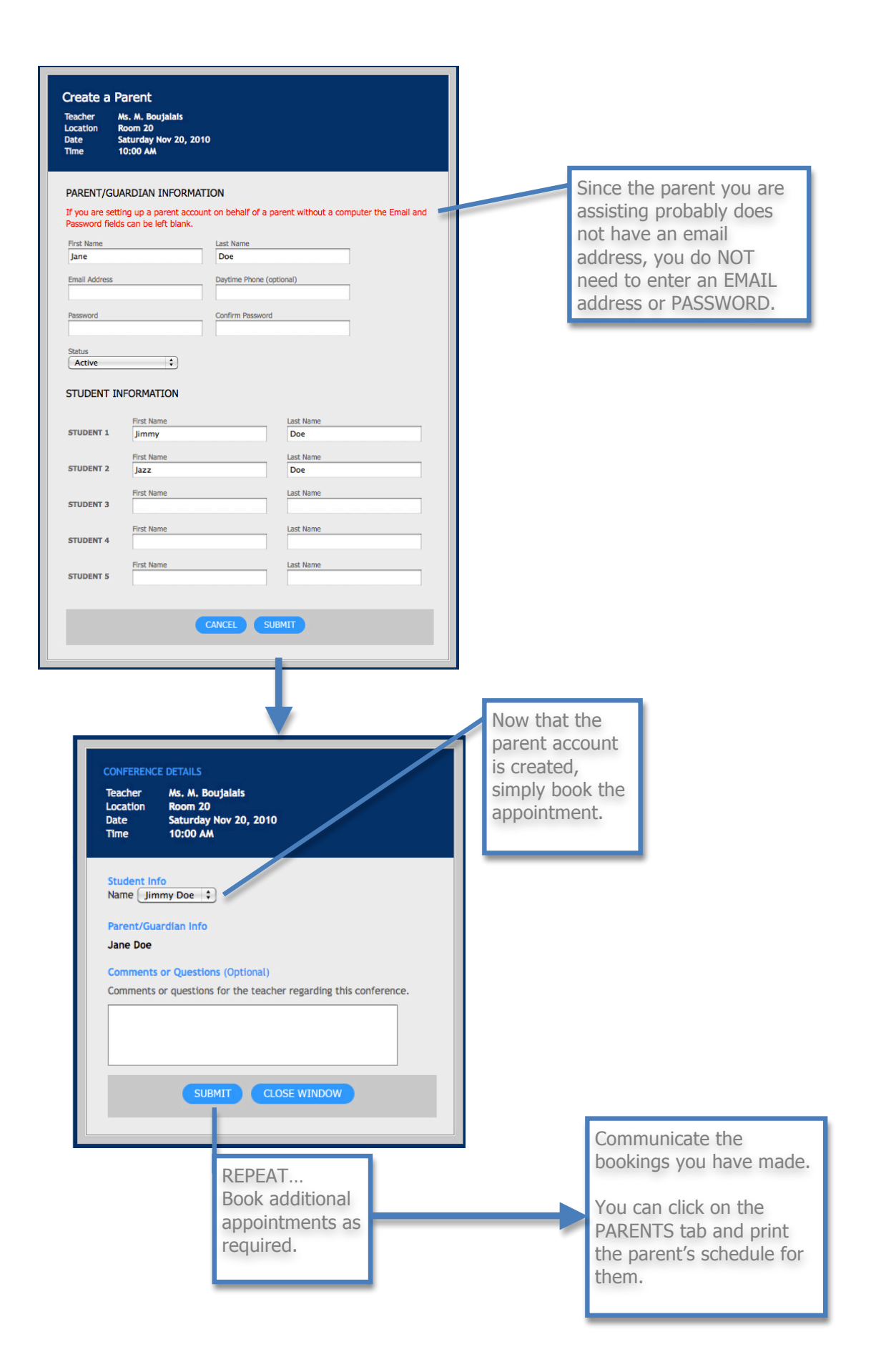